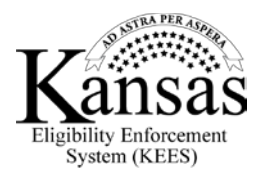

## **Check Eligibility**

Are you wondering how you can check to see if you are eligible for benefits?

It only takes a few minutes to check if your household might qualify, by simply entering some basic information.

First of all begin by accessing the DCF Self-Service Portal on the internet. Click on the link called **Check** to see if you may be eligible for benefits and services.

Read through the instructions carefully on the screen called **Check Eligibility**. After reading, click on the **Begin Assessment** button.

Answer all of the questions. When you are done, click the **Continue** button.

Before submitting the Assessment, you will be given a chance to check your answers. You can click the **Edit** or **Back** buttons to change answers if needed.

When you are satisfied with your answers, click the **Continue** button.

It takes the DCF Self-Service Portal just a few seconds to assess if you are eligible for benefits and services.

Now that you know how to check your eligibility for benefits in just a few minutes using the DCF Self-Service Portal, why not try it? Close this window to leave this tutorial.